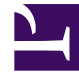

## **GENESYS**

This PDF is generated from authoritative online content, and is provided for convenience only. This PDF cannot be used for legal purposes. For authoritative understanding of what is and is not supported, always use the online content. To copy code samples, always use the online content.

## Workforce Management Web for Supervisors Help

**Configuration Audit Report** 

5/7/2025

## Configuration Audit Report

This report can show configuration object (data) types that have been associated with specific sites and users, including the SYSTEM user.

To create a Configuration Audit Report:

- 1. On the **Reports** tab, select **Audit Reports** from the Views menu.
- 2. Select **Configuration Audit Report** from the list in the Objects pane. The Reports Wizard's first screen, **Header**, appears.
- 3. To print a header on the report, select **Show Header** and type your header text into the text box. Then (whether you entered a header or not), click **Next**.
- 4. Complete the Date Range screen.
  - a. Under Action Date Range, do one of the following:
    - Select Start and End dates for supervisor actions with configuration objects.
    - Select the **Any** check box to select any date range for supervisor actions with configuration objects. If checked, the Start and End date fields are disabled.
  - b. Under **Actions**, select the check boxes which indicate actions that you wish to audit: **Insert**, **Modify**, **Delete**.
  - c. Under **Sort Options**, select one of the following from the drop-down menu:
    - By Object's type
    - By Supervisor name
    - By Timestamp date.
- 5. Click **Next**.
- 6. On the **Configuration Object Types** screen, under **Data Types**, select the check boxes for data types that you want to include in the report, and clear the check boxes for items that you want to omit.
- 7. Click Next.
- 8. On the **Data Page**, under **Available Users**, select the supervisors and other users (including agents, if shared transport groups are enabled) that you want to include in your report.
- 9. Click Next.
- 10. On the second **Data Page**, under **Available Sites**, select the sites to include in the report. You can expand business units to display their sites. You can select multiple sites.
- 11. Click Finish.

The report appears in the Report Viewer. The report is initially sorted by business unit within the enterprise, by site name within each business unit. Further sorting is based on **Sort Options** selected on the **Date Range** screen.

## Understanding the Configuration Audit Report

| Header      | The selected business unit, site, and date period.                     |
|-------------|------------------------------------------------------------------------|
| User Name   | The name of the user (supervisor) or agent responsible for the action. |
| Action      | The description of the action. Examples: Insert, Edit, and Delete.     |
| Object Type | The object that is being reported (Example: Time-Off Type)             |
| Object Name | The reported object's name (Example: Time Off 1)                       |
| Timestamp   | The date and time of the supervisor action.                            |
| Field       | Data field inside the object.                                          |
| Old Value   | The object's previous value (if there was one).                        |
| New Value   | The object's updated value.                                            |